# UM販売購買

リリースノート

2211E

| 発行日   | 2022/12/12 |
|-------|------------|
| 最終改訂日 | 2022/12/26 |

株式会社シナプスイノベーション

© Synapse Innovation Inc.

Confidential

# 目次

| 目次                             | 1  |
|--------------------------------|----|
| 改訂履歴                           | 2  |
| 1. 概要                          | 3  |
| 2. 詳細                          | 4  |
| 2.1. 受注API機能追加                 | 4  |
| 2.2. 入荷実績API機能追加               | 4  |
| 2.3. 勘定奉行API連携機能追加             | 4  |
| 2.4. 残高金額の消費税表示方法変更            | 4  |
| 2.5. 明細の列幅調整機能追加               | 5  |
| 2.6. 決済方法マスタ 処理区分必須チェック追加      | 6  |
| 2.7. 担当者マスタ ユーザ必須チェック追加        | 7  |
| 2.8. 通貨マスタによる金額表示小数桁の制御        | 8  |
| 2.9. ロットの全角・半角チェック機能           | 9  |
| 2.10. 取引先詳細画面のレイアウト変更・必須チェック追加 | 9  |
| 2.11. 仕訳明細への貸方/借方科目名追加         | 10 |
| 2.12. 銀行手数料マスタ追加               | 10 |
| 2.13. 入出荷実績伝票作成時の担当者情報取得処理追加   | 10 |
| 2.14. 購買オーダー~発注作成時のレート取得元変更    | 11 |
| 2.15. 発注残クローズフラグの機能改善          | 11 |
| 2.16. 請求締・支払締の検索条件追加           | 12 |
| 2.17. 販売・購買伝票の拠点制御             | 12 |
| 2.18. 不具合修正                    | 13 |
| 3. アップグレード手順                   | 16 |
| 4. UM販売購買用設定                   | 19 |
| 4.1. UM共通用設定                   | 19 |
| 4.2. プロセスビルダーの制御を無効化に変更する      | 19 |
| 4.3. フローを有効化する                 | 21 |
| 4.4. 入力規則を無効化する                | 22 |
| 4.5. 奉行クラウド連携をご利用になる場合の任意設定    | 24 |

# 改訂履歴

| 改訂日        | Ver.   | 改訂内容                                                                                                    |
|------------|--------|----------------------------------------------------------------------------------------------------|
| 2022/12/12 | 1.44.4 | 発行                                                                                                    |
| 2022/12/15 | 1.44.7 | <ul> <li>不具合修正内容を追記</li> <li>発注残クローズフラグの機能改善について追記</li> <li>請求締・支払締の検索条件追加 について追記</li> <li>販売・購買伝票の拠点制御 について追記</li> </ul> |
| 2022/12/20 | 1.44.9 | <ul> <li>不具合修正内容を追記</li> <li>UM販売購買用設定 フローを有効化する 誤字を修正</li> <li>UM販売購買用設定 入力規則を無効化する 誤字を修正</li> </ul>                     |
| 2022/12/23 | 1.44.9 | <ul> <li>明細の列幅調整機能追加</li> <li>データ設定方法の参照方法を追記</li> <li>イメージ図を修正</li> </ul>                                                |
| 2022/12/26 | 1.44.9 | <ul> <li>不具合修正内容を1件追記</li> <li>UM販売購買用設定 フローを有効化する 説明内容を修正</li> </ul>                                                     |

• 本書の一部または全部を無断で複製・転載することはお断りします。

• 本書の内容は将来予告なしに変更することがあります。

本製品をご利用いただいた結果の影響につきましては上項に関わらず責任を負いかねますのでご了承ください。

# 1. 概要

本リリースにおいて、下記の変更を実施いたしました。

V1.40.0

- 受注API機能追加
- 入荷実績API機能追加
- 勘定奉行API連携機能追加
- 残高金額の消費税表示方法変更
- 明細の列幅調整機能追加
- 決済方法マスタ処理区分必須チェック追加
- 担当者マスタ ユーザ必須チェック追加
- 通貨マスタによる金額表示小数桁の制御

V1.44.4

- ロットの全角・半角チェック機能
- 請求締、支払締の並び順に得意先、仕入先を追加
- 取引先詳細画面のレイアウト変更・必須チェック追加
- 仕訳明細への貸方/借方科目名追加
- 銀行手数料マスタ追加
- 入出荷実績伝票作成時の担当者情報取得処理追加
- 購買オーダー~発注作成時のレート取得元変更
- 発注残クローズフラグの機能改善
- 請求締・支払締の検索条件追加
- 不具合修正

各変更内容につきましては、次ページ [詳細]よりご確認ください。 アップグレード後の

各変更による設定の追加等につきましては、[UM販売購買用設定]よりご確認ください。

# 2. 詳細

#### 2.1. 受注API機能追加

受注伝票の登録用API機能が追加されました。これにより、外部システムからのAPIでの登録・更新 処理が可能となりました。

※本バージョンでは基軸通貨のみの対応となります。

#### 2.2. 入荷実績API機能追加

入荷実績伝票の登録用API機能が追加されました。これにより、外部システムからのAPIでの登録処 理が可能となりました。 ※本バージョンでは登録のみとなります。 ※本バージョンでは単票単位での処理となります。

## 2.3. 勘定奉行API連携機能追加

今までの勘定奉行の仕訳伝票取込フォーマットでのCSV出力に加え、勘定奉行クラウドのAPI取込 機能を用いたAPI連携での仕訳伝票出力が可能となりました。 ※ご利用になる場合はUM for奉行クラウドのパッケージインストールに加え、「奉行クラウド連携をご 利用になる場合の任意設定」の設定が必要となります。

# 2.4. 残高金額の消費税表示方法変更

得意先元帳・仕入先元帳に「発生金額」と「税額」を含めた「合計金額」項目が追加となりました。

※全て同じ取引先、計上月、通貨の伝票が入力された際の残高増加イメージ

| 伝票    |      |      |      | _             | 元帳    |     |       |               | 残高   |      |             |      |      |
|-------|------|------|------|---------------|-------|-----|-------|---------------|------|------|-------------|------|------|
|       | 合計金額 | 合計税額 | 総合計  |               | 発生金額  | 税額  | 合計金額  |               | 前残金額 | 発生会  | 全額          | 発生税額 | 残高金額 |
| 内税    | 1000 | 90   | 1000 | $\Rightarrow$ | 910   | 90  | 1000  | $\Rightarrow$ | 0    |      | 1000        | 90   | 1000 |
| 外税    | 1000 | 100  | 1100 | ⇒             | 1000  | 100 | 1100  | ⇒             | 0    | 2100 | (1000+1100) | 100  | 2100 |
| 計算しない | 1000 | 0    | 1000 | ⇒             | 1000  | 0   | 1000  | ⇒             | 0    | 3100 | (2100+1000) | 0    | 3100 |
|       | •    | •    | •    | •             | ↑本体金額 | Ē   | ↑税額を含 | えんだ金額         |      | ↑税客  | 目を含んだ金額     | •    | •    |

#### 2.5. 明細の列幅調整機能追加

ヘッダ・明細構成の伝票にて、明細項目の幅をオブジェクト、項目ごとに大・中・小から選択できる機能が追加されました。カスタムメタデータ型項目「Detail Editor Column Settings」にて、任意で設定が可能です。

※指定しない場合、一律「中」の幅となります。

※設定方法の詳細については「UM共通:システム管理者ユーザーガイド」の「カスタムメタデータ型の設定【必須/任意】」の設定手順をご参照ください。

| 設定                                                  | ホーム                 | オブジェ        | クトマネージャ 🗸          |                    |                |           |
|-----------------------------------------------------|---------------------|-------------|--------------------|--------------------|----------------|-----------|
| <ul><li><b>Q</b> カスタムメタ</li><li>✓ カスタムコード</li></ul> | データ                 |             | <b>や</b> 設定<br>カスタ | 76X                | タデータ           | 7型        |
| カスタムメ                                               | <mark>タデータ</mark> 型 |             | 阳細列幅調              | 敕                  |                | (IIII)    |
| 探しているものが!<br>グローバル検索をさ                              | 見つかりませ<br>お試しくださ    | さんか?<br>さい。 |                    | шE.                |                |           |
|                                                     |                     |             | 明細列幅調整の記           | <b>羊細</b><br>ラベル 受 | を注の数量          | 編集 削除 コピー |
|                                                     |                     | _           | 明細列幅調              | 整名 so              | o_qt           |           |
|                                                     |                     |             | カスタムオブジ            | 小愛                 | シュション          |           |
|                                                     |                     | _           | カスタム               | 項目 Q               | <u>uantity</u> |           |
|                                                     |                     |             |                    | 列幅 小               | ۱              |           |

例)受注明細の数量を「小」に指定

↓ 受注明細の数量の幅が狭くなります。

| 號 UM販売購           | 買 受注見積 🗸         | 受注 🗸         | 受注生産依頼            | 受注生産解除       | 出荷指図 🗸 | 出荷実績     | ŧ ✓     | 売上 🗸           | 請求 🗸 | 請求締 | 請求締解除 | 購買オーダー | 購買見積 | ✓ 発注 、 | <ul> <li>入荷実績</li> </ul> | ✓ 住入  | ✓ 入金   | ✓ 26 |
|-------------------|------------------|--------------|-------------------|--------------|--------|----------|---------|----------------|------|-----|-------|--------|------|--------|--------------------------|-------|--------|------|
| 受注<br>KT1026-2    | 2                |              |                   |              |        |          |         |                |      |     |       |        |      | + 77   | 0-98                     | 購買オーダ | 一作成    | 能注作成 |
| 受注日<br>2022/10/26 | 納期<br>2022/10/30 | 得意先<br>NY取引先 | 合計金額(<br>10,000.0 | (取引通貨)<br>(0 | 受注残クロー | ・ズフラグ    | 置<br>《八 | 業担当者<br>ンステム管理 | 者    |     |       |        |      |        |                          |       |        |      |
|                   | <b>~</b>         |              | 受法                | ŧ            |        |          | 出荷実績    |                | >    |     | 売上    |        | >    | ĩ      | 球                        |       |        | 消込法  |
| 関連 詳細             | 1                |              |                   |              | 明細     | 入力       | 活動      | Chatt          | er   |     |       |        |      |        |                          |       |        |      |
| ∨ 基本情報            |                  |              |                   |              |        |          |         |                |      |     |       |        | 購買項目 | 金額項目   | 事業所通貨                    | 項目組   | 織共通通貨項 | 间 受扯 |
| 受注№               |                  | 柳点           |                   |              |        | 諸目       |         | 品目名            |      | 客先品 | III   | 数量     | 単位   |        | 単価(取引通)                  | 当)    | 金額(取引通 | 貨)   |
| S-00000003        |                  | 製造第一換        | 心点                | 11           |        | NY001:製品 |         | 製品             |      |     |       | 10     | 個    |        | 1,000                    |       | 10,000 |      |
| 受注名               |                  | 出荷元拠点        |                   |              |        |          |         |                |      |     |       |        | •    |        |                          |       |        |      |
| KT1026-2          | 1                |              |                   | ,00°         |        |          |         |                |      |     |       |        |      |        |                          |       |        |      |
| 受注区分              |                  | 受注見積         |                   |              |        |          |         |                |      |     |       |        |      |        |                          |       |        |      |

### 2.6. 決済方法マスタ処理区分必須チェック追加

債権債務機能にて使用している決済方法マスタの処理区分の必須チェックを入力規則に追加しました。

※債権債務機能をご利用の場合、下記方法にて入力規則を有効にしてください。

1)オブジェクトマネージャにて決済方法を選択>入力規則>ルール名「CheckRequiredProcessType」>編集 を選択します。

| <ul> <li></li></ul>  | 37                                              |           |                                  |    |                                 |          |
|----------------------|-------------------------------------------------|-----------|----------------------------------|----|---------------------------------|----------|
| 詳細                   | <ul> <li>入力規則</li> <li>1件の項目 (ルール名順)</li> </ul> |           |                                  |    |                                 | 新規       |
| 項目とリレーション            | ルール名                                            | ▲ エラー表示場所 | エラーメッセージ                         | 有効 | 更新者                             |          |
| ページレイアウト             | CheckRequiredProcessType                        | ページの最上位へ  | Process Type is a required item. |    | 工程進捗テスト 管理者ユーザ、2022/11/02 19:52 | <b>v</b> |
| Lightning レコードページ    |                                                 |           |                                  |    |                                 | 福生       |
| ボタン、リンク、およびア<br>クション |                                                 |           |                                  |    |                                 |          |
| コンパクトレイアウト           |                                                 |           |                                  |    |                                 |          |
| 項目セット                |                                                 |           |                                  |    |                                 |          |
| オブジェクト制限             |                                                 |           |                                  |    |                                 |          |
| レコードタイプ              |                                                 |           |                                  |    |                                 |          |
| 条件                   |                                                 |           |                                  |    |                                 |          |
| 検索レイアウト              |                                                 |           |                                  |    |                                 |          |
| リストビューボタンレイア<br>ウト   |                                                 |           |                                  |    |                                 |          |
| Restriction Rules    |                                                 |           |                                  |    |                                 |          |
| トリガ                  |                                                 |           |                                  |    |                                 |          |
| フロートリガ               |                                                 |           |                                  |    |                                 |          |
| 入力規則                 |                                                 |           |                                  |    |                                 |          |

#### 2)「有効」チェックをオンにし、保存ボタンを押下します。

| 設定 > オブジェクトマネージ・     決済方法 | 4                                                             |                                               |
|---------------------------|---------------------------------------------------------------|-----------------------------------------------|
| 詳細                        | 、<br>決済方法入力規則(管理)<br>エラー条件と、対応するエラーメッセージを指定して、入力規則を定義します。エ    | ラー条件は、True または False を返す Boolean 数式で記述されます。数式 |
| 項目とリレーション<br>ページレイアウト     | <b>した この入力規則は管理されています。つまり、編集できるのは特定の属性の</b> 。                 | 9です。 <u>詳細情報の表示</u>                           |
| Lightning レコードページ         | 入力規則の編集                                                       | 保存 & 新規 キャンセル                                 |
| ボタン、リンク、およびア<br>クション      | ルール名<br>CheckRequiredProcessType<br>名前空間プレフィックス snps_um<br>有効 |                                               |
| コンパクトレイアウト<br>項目セット       | <b>説明</b> 処理区分の必須チェックを行う                                      |                                               |

#### 2.7. 担当者マスタユーザ必須チェック追加

担当者マスタのユーザに対して必須チェック用の入力規則を追加しました。 データローダや、インポートウィザードでインポートを行う際や、画面からデータ登録を行う際に、ユー ザの必須チェックを入力規則で切り替えることが可能です。

必須チェックを行う場合は、以下の手順を実施してください。

1) オブジェクトマネージャ>担当者マスタ>入力規則>CheckRequiredUser>編集 を選択します。

|         |                              |                      |                   | Q                           | [設定] を検索 |     |   |                      |           |    |            | *         | •        | \$    | ? :          | ¢  | 6  |
|---------|------------------------------|----------------------|-------------------|-----------------------------|----------|-----|---|----------------------|-----------|----|------------|-----------|----------|-------|--------------|----|----|
|         | 設定                           | ホーム                  | オブジェク             | フトマネージャ 🗸                   |          |     |   |                      |           |    |            |           |          |       |              |    |    |
| -       | 設定 > オ<br>担当者                | ブジェクト<br><b>ゴマスグ</b> | マネージャ<br><b>ヌ</b> |                             |          |     |   |                      |           |    |            |           | 910      |       | <u>x1116</u> |    |    |
| л.<br>И | フンエクト <sub>型</sub><br>コードタイブ | IPIX<br>P            | -                 | <b>入力規則</b><br>1件の項目 (ルール名順 | 1)       |     |   |                      |           |    |            |           |          | 22111 |              |    | 新規 |
| 条       | 件                            |                      |                   | ルール名                        | ▲ エラー表示  | 場所  | : | エラーメッセージ             |           | 有効 | 更新者        |           |          |       |              |    |    |
| 検       | 索レイアウト                       |                      |                   | CheckRequiredUser           | ページの最    | 上位へ | I | User is a required i | item.     |    | User User、 | 2022/10/2 | 27 10:09 | )     |              |    | •  |
| נע<br>ר | ストビューボ                       | タンレイン                | יס                |                             |          |     |   |                      |           |    |            |           |          |       |              | 編集 |    |
| Re      | striction Rule               | S                    | - 1               |                             |          |     |   |                      |           |    |            |           |          |       |              |    |    |
| Sco     | oping Rules                  |                      | - 1               |                             |          |     |   |                      |           |    |            |           |          |       |              |    |    |
| ۲ı      | リガ                           |                      | - 1               |                             |          |     |   |                      |           |    |            |           |          |       |              |    |    |
| フィ      | ロートリガ                        |                      | - 1               |                             |          |     |   |                      |           |    |            |           |          |       |              |    |    |
| λ:      | 力規則                          |                      |                   |                             |          |     |   |                      |           |    |            |           |          |       |              |    |    |
|         |                              |                      |                   |                             |          |     |   |                      | · · · · · |    |            |           |          |       |              |    |    |

2) 入力規則の編集>有効 のチェックボックスをオンにし、保存ボタンを押下します。

| <b>*</b>                           | Q、 [設定] を検索                                                                  |                                                                                      | *• 🖬 🚓 ? 🌣 🐥 👼                                                |
|------------------------------------|------------------------------------------------------------------------------|--------------------------------------------------------------------------------------|---------------------------------------------------------------|
| 設定 ホーム オブジェ                        | クトマネージャ 🗸                                                                    |                                                                                      |                                                               |
| 設定 > オブジェクトマネージャ     担当者マスタ        |                                                                              |                                                                                      |                                                               |
| ・<br>詳細<br>項目とリレーション<br>ページレイアウト   | 担当者マスタ入力規則(管理)<br>エラー条件と、対応するエラーメッセージを指定して、入力<br>メッセージが表示されます。ユーザは、エラーを修正しても | 」<br>J規則を定義します。エラー条件は、True または False を返す<br>う一度やり直すことができます。<br>Sるのは特定の属性のみです。詳細情報の表示 | このページのハルブ 🥑 📍<br>Boolean 数式で記述されます。 数式が True を返すと、保存が中止され、エラー |
| Lightning レコードページ<br>ボタン、リンク、およびアク | 入力規則の編集<br>ルール名 CheckBequired Leer                                           | 保存 保存 & 新規 キャンセル                                                                     |                                                               |
| ション<br>コンパクトレイアウト                  |                                                                              |                                                                                      | <ul> <li><br/>-<br/><u>海算子 &amp; 開数</u> </li> </ul>           |
| 項目セット                              |                                                                              | Å                                                                                    |                                                               |
| オブジェクト制限                           | エラー条件数式                                                                      |                                                                                      | = 必須情報                                                        |

### 2.8. 通貨マスタによる金額表示小数桁の制御

伝票・明細の金額表示および丸め処理において、通貨ごとの以下の制御機能が追加されました。

・金額部(明細・フッタ・ヘッダの金額)の小数桁が通貨マスタの小数桁数に準拠して表示されます。

金額計算時、ヘッダのレート丸め区分に従って通貨マスタの小数桁数に丸められます。

・小数桁を含んだ明細金額にて、明細フッタおよびヘッダの総合計を算出します。

| 通貨マスタ<br>USD                                                                                                    |                                                                                                    |                               |                                                                                                 |                                    |
|----------------------------------------------------------------------------------------------------|----------------------------------------------------------------------------------------------------|-------------------------------|-------------------------------------------------------------------------------------------------|------------------------------------|
| 関連 <b>詳細</b>                                                                                                    |                                                                                                    |                               |                                                                                                 |                                    |
| 通貨⊐−ド<br>USD<br>通貨略称                                                                                                    |                                                                                                    | 通貨名称<br>アメリカドル<br>基軸通貨        |                                                                                                 |                                    |
| \$<br>小数桁数<br>2                                                                                                    | /                                                                                                    | レート換算丸めモード<br>四捨五入            |                                                                                                 | /                                  |
| ↓<br>計算後の金額が小数24                                                                                                    | 行にて表示されます。                                                                                                    |                               |                                                                                                 |                                    |
| <ul> <li>送</li> <li>送</li> <li>UM販売購買 受注見張 &gt; 受注 &gt; 受注生産依頼 受注生産解除 出荷割</li> </ul>                                                                                                    | Sandboc 22106/1<br>マペて ▼ Q 受注およびその他を検索中…<br>図 ∨ 出荷英編 ∨ 売上 ∨ 請求 ∨ 請求得                                                                                                    | 請求捐解除 損買オーダー 購買見損             | ◇ 発注 ◇ 入荷実績 ◇ 住入 ◇                                                                              | ★▼ ■ 命 卒 単 ⑥ 入金 ∨ 支払予定 ∨ さらに表示 ▼ / |
| 受注<br>1102_永康_UMSCM-2141確認用①           受注目<br>2022/10/07         納局<br>2022/10/14         福島先<br>1102_取引先人(マルチ道創)_UMSCM-2141確認用                                                                                                    | 合計会額(取引通道) 受注集クローズフラグ<br>12,132.42 回                                                                                                    | 営業担当者<br><u>永原由美子</u>         | + フォローする 別                                                                                      | はーダー作成 発生作成 注文講像出力 ▼               |
| ✓ > <sup>★</sup>                                                                                                    | 出荷実績                                                                                                    | 売上                            | 請求                                                                                              | 消达清                                |
| 間連 詳細                                                                                                    | 明細入力 活動 Chatter                                                                                                    |                               |                                                                                                 |                                    |
| *         部合*/1915           受注№         机点           5-00000018         備川           受注名         山南元助点           1102_永沢_UMSCM-2141確認用①         火注見頃           道常受注         グロジェクト           爆売先         プロジェクト           102_取引先人(マルナ通貨)         グロジェクト           UMSCM-2141確認用         受注目           受注目         受注ステータス           2022/10/07         福島先興任者           出応場所         病周                                                                                                    | 品目         品目名         第           マルチ通貨対応用品         日本         日本         日本           日本         日本         日本         日本           マルチ通貨対応用品         日本         日本         日本           日本         日本         日本         日本 | <b>\$5.品目 数量</b><br>100<br>1  | <ul> <li>単位のた引通会)</li> <li>単位のた引通会)</li> <li>120.123</li> <li>20.123</li> <li>20.123</li> </ul> | 会類(時刻)満定)<br>12,012.3<br>120.12    |
| 2022/10/14      施送会社     名先発注     名先発注     ・     ・     ・     ・     ・     ・     ・     ・     ・     ・     ・     ・     ・     ・     ・     ・     ・     ・     ・     ・     ・     ・     ・     ・     ・     ・     ・     ・     ・     ・     ・     ・     ・     ・     ・     ・     ・     ・     ・     ・     ・     ・     ・     ・     ・     ・     ・     ・     ・     ・     ・     ・     ・     ・     ・     ・     ・     ・     ・     ・     ・     ・     ・     ・     ・     ・     ・     ・     ・     ・     ・     ・     ・     ・     ・     ・     ・     ・     ・     ・     ・     ・     ・     ・     ・     ・     ・     ・     ・     ・     ・     ・     ・     ・     ・     ・     ・     ・     ・     ・     ・     ・     ・     ・     ・     ・     ・     ・     ・     ・     ・     ・     ・     ・     ・     ・     ・     ・     ・     ・     ・     ・     ・     ・     ・     ・     ・     ・     ・     ・     ・     ・     ・     ・     ・     ・     ・     ・     ・     ・     ・     ・     ・     ・     ・     ・     ・      ・     ・     ・      ・      ・      ・      ・      ・      ・      ・      ・      ・      ・      ・     ・      ・      ・      ・      ・      ・      ・      ・      ・      ・      ・      ・      ・      ・      ・      ・      ・      ・      ・      ・      ・      ・      ・      ・      ・      ・      ・      ・      ・      ・      ・      ・      ・      ・      ・      ・      ・      ・      ・      ・      ・      ・      ・      ・      ・      ・      ・      ・      ・      ・      ・      ・      ・      ・      ・      ・      ・      ・      ・      ・      ・      ・      ・      ・      ・      ・      ・      ・      ・      ・      ・      ・      ・      ・      ・      ・      ・      ・      ・      ・      ・      ・      ・      ・      ・      ・      ・      ・      ・      ・      ・      ・      ・      ・      ・      ・      ・      ・      ・      ・      ・      ・      ・      ・      ・      ・      ・      ・      ・      ・      ・      ・      ・      ・      ・      ・      ・      ・      ・      ・      ・      ・      ・      ・      ・      ・      ・      ・      ・      ・      ・      ・      ・      ・      ・      ・      ・      ・      ・      ・      ・      ・      ・      ・      ・      ・ | <                                                                                                    | 11歳49120.00 (公会社)(売引)(満分)(21) | 122.42 (注目)結合計(部日)活体)につい                                                                        | ・<br>                              |

例)USDの小数桁を「2」に指定

Ψ } 2.9. ロットの全角・半角チェック機能

在庫の受払時にロット№の半角チェックの実施有無を設定できるようになりました。 カスタムメタデータにあるシステム制御>半角ロットフラグをオンにすることで、全角が入力された場 合にエラーとしてチェックされます。 ※上記カスタムメタデータの初期値はオフ(チェックしない)となっています。 必要に応じて設定を変更してください。

#### 2.10. 取引先詳細画面のレイアウト変更・必須チェック追加

関連取引先設定が詳細タブ欄内のアコーディオンから下部の別コンポーネントへ移動いたしました。 本画面の下部コンポーネントの「新規」より作成した場合、該当の取引先に紐づくデータとして登録画 面に取引先情報が引き継がれます。

| -                           |               |               |           | Q 検索    |              |           |          |
|-----------------------------|---------------|---------------|-----------|---------|--------------|-----------|----------|
| 號 UM販売購買 マン                 | スタ 取引先 🗸 取引先責 | 長任者 ∨ 単位マスタ ∨ | ✓ 品目マスタ ∨ | 単価マスタ 🗸 | 品目数量別単価マスタ 🗸 | 品目単位マスタ 🗸 | 品目単位変換マス |
| 町 <sup>取引先</sup><br>テスト得意先( | 検収基準) 🛓       |               |           |         |              |           |          |
|                             |               |               | 取引先       |         |              |           |          |
| *取引先名                       |               |               | 奉行連携      | l.      |              |           |          |
| テスト得意先(検収基準                 | )             |               |           |         |              |           |          |
| 親取引先                        |               |               |           |         |              |           |          |
| 取引先を検索中                     |               |               | Q         |         |              |           |          |
| > 会社設定                      |               |               |           |         |              |           |          |
| > 販売情報                      |               |               |           |         |              |           |          |
| > 購買情報                      |               |               |           |         |              |           |          |
|                             |               |               |           |         |              | キャンセ      | レ保存      |
| <b>興</b> 関連取引先 (5)          |               |               |           |         |              |           | 新規       |
| 関連取引先№                      | 関連取引先         |               | 取引先区分     |         | 優先順位         |           |          |
| RA-000000000                | テスト依頼元        |               | 依頼元       |         | 1            |           | •        |
| RA-000000001                | テスト届け先        |               | 届け先       |         | 1            |           | •        |
| RA-000000002                | テスト請求先        |               | 請求先       |         | 1            |           | V        |
| RA-000000003                | テスト出荷元        |               | 出荷元       |         | 1            |           | •        |

また、下記会社設定マスタ項目が伝票入力時に必須となるため、マスタ登録時の必須項目となるよう制御が加わりました。

・通貨

・レート換算丸めモード

- ・課税区分
- ・単価×数量の丸めモード
- •税額計算方法
- 金額×税率の丸めモード

# 2.11. 仕訳明細への貸方/借方科目名追加

これまで勘定奉行クラウド連携を目的として外部科目コードのみ保持しておりましたが、仕訳明細に借方科目名・貸方科目名も格納するよう項目追加いたしました。

| M    | 住訳町<br>All、 | 月細<br>▼        |        |                 |    |          |        |           |   |        |        |      |        |         |           |          |       |        |       |
|------|-------------|----------------|--------|-----------------|----|----------|--------|-----------|---|--------|--------|------|--------|---------|-----------|----------|-------|--------|-------|
| 4個の項 | 目・ゴ         | むび替え基準: 仕訳明細・相 | 食索条    | 件: すべての仕訳明細 - 仕 | 訳・ | 数秒前 に更新さ | れま     | した        |   |        |        |      |        |         |           |          |       | Q 200, | X 1-7 |
|      |             | 仕訳明細 ↑         | $\sim$ | 任訳              | ~  | 借方科目名    | $\sim$ | 借方金額 🗸 🗸  | / | 借方消費 > | 借方消费 ~ | 借方銀行 | $\sim$ | 貸方科目名 🗸 | 貸方金額 🗸 🗸  | 貸方消費税率 🗸 | 貸方湖   | 肖費税額 🗸 | 貨     |
| 1    |             | JD-000000016   |        | J-000000016     |    | 売掛金      |        | 19,000.00 |   |        | 0.00   |      |        | 売上      | 19,000.00 | 10.000%  | 1,727 | .00    | ha    |
| 2    |             | JD-000000017   |        | J-000000016     |    | 売掛金      |        | 8,000.00  |   |        | 0.00   |      |        | 売上      | 8,000.00  | 8.000%   | 593.0 | 0      | ha    |
| 3    |             | JD-000000018   |        | J-000000016     |    | 現金       |        | 7,000.00  |   |        | 0.00   |      |        | 売上      | 7,000.00  | 10.000%  | 636.0 | 0      | ha    |
| 4    |             | JD-000000019   |        | J-000000016     |    | 売掛金      |        | 1.00      |   |        | 0.00   |      |        |         | 1.00      |          | 0.00  |        | ha    |
|      |             |                |        |                 |    |          |        |           |   |        |        |      |        |         |           |          |       |        |       |

# 2.12. 銀行手数料マスタ追加

銀行手数料マスタの登録が可能となりました。 振込データ作成時に該当の銀行に対する手数料として使用されます。 ※銀行マスタ画面の右上「手数料入力」ボタンより遷移が可能です。

|                                                                                              | 0 給去                                                                                                    |                     |                                                                                                    |
|----------------------------------------------------------------------------------------------|----------------------------------------------------------------------------------------------------|---------------------|----------------------------------------------------------------------------------------------------|
|                                                                                              | 新                                                                                                    | 規銀行手数料マスタ           | 目マスタ ∨ 銀行マスタ ∨ さらに表示 ▼                                                                                                    |
| <ul> <li>         ・ 厳行マスタ         ・ KK銀行A     </li> </ul>                                    | 情報<br>銀行手数料                                                                                                    | 所有者<br>💌 UM販売管理 管理者 | 手数科入力 新規銀行支店                                                                                                    |
| 間通 詳編<br>銀行<br>KX銀行A<br>国<br>日末<br>銀行コード<br>KKA<br>有効フラグ<br>マ<br>・<br>作成選<br>ひひと2/12/07 1:56 | <ul> <li>銀行</li> <li>銀行区分</li> <li>-なし</li> <li>-なし</li> <li>-なし</li> <li>-なき金額From</li> <li>- (本書生金額To</li> <li>- 手歌料金額</li> <li>- (本書生金額To)</li> </ul> | ×<br>×              | <ul> <li>活動の記録 新規行動</li> <li>新規作成</li> <li>条件:常時・すべてる</li> <li>第間切れ</li> <li>表示する活動がありません。</li> <li>料始するには、メールの送信や ToDo スグジュールな</li> </ul> |
|                                                                                              | <b>有効終了日</b><br>ギャン                                                                                                    | 首<br>セル 保存 & 新規 保存  | :ありません。「完了」とマークされた過去のミーティ<br>れます。                                                                                                    |

# 2.13. 入出荷実績伝票作成時の担当者情報取得処理追加

入荷実績・出荷実績伝票作成時に必須となる項目に関し、発注伝票を参照して作成する際に予め設 定することができるよう、新規作成の画面に欄を設けました。

| Į | 受注生産解除                                                               | 出荷指図 🗸                       | 出荷実績     | ✓ 売上         | ◇ 請求 、                | ✓ 請求締解除   | 購買オーク | ダー 請求締              | 購買見            | しししゃ しゅうしゅう しゅうしゅう しゅう | 発注  |
|---|----------------------------------------------------------------------|------------------------------|----------|--------------|-----------------------|-----------|-------|---------------------|----------------|----------------------------------------------------------------------------------------------------|-----|
|   |                                                                      |                              |          |              |                       |           |       |                     |                |                                                                                                    |     |
|   | 1 受注                                                                 | 選択                           |          |              |                       |           |       |                     |                | 作成                                                                                                    |     |
|   | 受注                                                                   |                              |          |              |                       |           |       |                     |                |                                                                                                    |     |
|   | 受注を検索中                                                               | Þ                            |          |              |                       |           |       |                     |                | C                                                                                                    | ٦   |
|   |                                                                      |                              |          |              |                       |           |       |                     |                |                                                                                                    |     |
|   | *出荷部門                                                                |                              |          |              | *                     | 出荷担当者     |       |                     |                |                                                                                                    | _   |
|   |                                                                      |                              |          |              | Q                     |           |       |                     |                | C                                                                                                    | 2   |
|   | 🗌 伝票未確定                                                              | ミフラグ                         |          |              |                       |           |       |                     |                |                                                                                                    |     |
|   |                                                                      |                              |          |              |                       |           |       |                     |                |                                                                                                    | _   |
| 頛 | 受注生産解除                                                               | 出荷指図 🍾 🛛                     | 出荷実績 〜 売 | シュレン 清瀬      | 戌 ∨ 請求締(              | 解除 購買オーダー | - 請求締 | 購買見積 🗸              | 発注 >           | 入荷実績                                                                                                    | l ~ |
| 頛 | 受注生産解除                                                               | 出荷指図 〜 出<br>選 <b>択</b>       | 出荷実績 > 売 | 5上 ~ 請別      | 校 🏑 請求 <del>締</del> ∮ | 解除 購買オーダー | - 請求締 | 購買見積 V              | 発注 <b>&gt;</b> | 入荷実績                                                                                                    |     |
| 頛 | 受注生産解除<br>()<br>第注 )<br>製番                                           | 出荷指図 〜 出<br>選 <b>択</b>       | 出荷実績 ∨ 売 | 注 〜 請え       | 校 🏑 請求締               | 解除 購買オーダー | - 請求締 | <b>購買見積 ∨</b><br>作成 | 発注 ∨           | 入荷実績                                                                                                    |     |
| 頼 | 受注生産解除<br>()<br>第注 )<br>製番                                           | 出荷指図 〜 出<br>選 <b>択</b>       | 出荷実績 ∨ 売 | 5上 〜 請3      | 戌 ∨ 請求 <del>締</del> ∮ | 解除 購買オーダー | - 請求締 | 購買見積 ∨<br>作成        | 発注 ∨           | 入荷実績                                                                                                    |     |
| 頛 | 受注生産解除         ①       発注 3         製番         究注                    | 出荷指図 〜 出<br>選 <b>択</b>       | ⊔荷実績 ∨ 売 | 5上 > 請3      | 戌 ∨ 請求 <del>締</del> ∮ | 経除 購買オーダー | - 請求締 | 購買見積 ><br>作成        | 発注 ∨           | 入荷実績                                                                                                    |     |
| 頛 | 受注生産解除         ①       発注         製番         発注                      | 出荷指図 〜 出<br>選 <b>択</b>       | 出荷実績 > 売 | 注            | 校 ∨ 請求締∮              | 経除 購買オーダー | - 請求締 | 購買見積 ~<br>(作成       | 発注 ∨           | 入荷実績                                                                                                    |     |
| 頼 | 受注生産解除         ①       発注         製番         発注                      | 出荷指図 ∨ 出<br><b>巽択</b>        | 出荷実績 > 売 | 5上 ~ 請3      | Ř ∨ 請求締               | 経除 購買オーダー | - 請求締 | 購買見積 ~<br>作成        | 発注 ∨           | 入荷実績                                                                                                    |     |
| 頛 | 受注生産解除         第注         発注         *入荷部門                           | 出荷指図 ∨ 出<br><b>巽択</b>        | ⊔荷実績 ∨ 売 | 注 ~ 請<br>Q   | Ř ∨ 請求締/ ★入荷担当者       | 経除 購買オーダー | - 請求締 | 購買見積 ~<br>作成        | 発注 ∨           | 入荷実績                                                                                                    |     |
| 頼 | 受注生産解除         第注         製番         発注         *入荷部門         広票未確定こ | 出荷指図 ∨ 出<br><b>選択</b><br>フラグ | ⊔荷実績 ∨ 売 | 5上 ~ 請3<br>Q | K ∨ 請求締/ ★ 入荷担当者      | 解除 購買オーダー | - 請求締 | 購買見積 〜<br>作成<br>Q   | 発注 ∨           | 入荷実績                                                                                                    |     |

#### ログインアカウントに紐づく担当者マスタ情報より、初期値が設定されます

# 2.14. 購買オーダー~発注作成時のレート取得元変更

購買オーダーから発注を作成する際、発注のレートを設定する取得基準日を、 購買オーダーの希望納期日から、購買オーダー作成日に変更しました。

# 2.15. 発注残クローズフラグの機能改善

一部入荷後に、発注の残クローズを行った場合、既に入荷済みの伝票に対して、 仕入以降の後続処理を実施可能としました。 また、全数入荷済の発注伝票は残クローズできず、残クローズされている伝票に対して、 追加の入荷処理は実施できないよう改善しました。

#### 2.16. 請求締・支払締の検索条件追加

請求締、支払締の検索条件に、売上の請求作成フラグがオン、仕入の支払作成フラグがオンの条件 をそれぞれ追加しました。 売上の売上ステータス、仕入の仕入ステータスを「承認済」に変更頂くことで、請求/支払作成フラグ のチェックがオンとなり、請求/支払締の実施が可能となります。

#### 2.17. 販売・購買伝票の拠点制御

下記の入力画面において、拠点、出荷元・入荷先拠点の値がそれぞれ、計上部門、在庫場所に紐 づく拠点の値に塗り替えられていたため、参照項目に変更しました。 整合性を保つため、各入力画面において拠点の手入力はできないよう制御しています。 手動設定の詳細は「UM共通 リリースノート」を参照ください。

| オブジェクト名 | 対象項目  |
|---------|-------|
| 受注見積    | 拠点    |
| 受注      | 拠点    |
|         | 出荷元拠点 |
| 出荷実績    | 拠点    |
|         | 出荷元拠点 |
| 売上      | 拠点    |
|         | 出荷元拠点 |
| 請求      | 拠点    |
|         | 出荷元拠点 |
| 購買オーダー  | 拠点    |
|         | 入荷先拠点 |
| 購買見積    | 拠点    |
|         | 入荷先拠点 |
| 発注      | 拠点    |
|         | 入荷先拠点 |
| 入荷実績    | 拠点    |

UM販売購買 リリースノート

2211E

|      | 入荷先拠点 |
|------|-------|
| 仕入   | 拠点    |
|      | 入荷先拠点 |
| 支払予定 | 拠点    |
|      | 入荷先拠点 |

#### 2.18. 不具合修正

下記機能で不具合修正を実施いたしました。

V1.40.0

- 大量データ処理:購買オーダー
   購買オーダー一覧、および一覧からの発注作成処理において約50件を超えるレコード数の
   場合に処理が出来ないケースがありましたが、1500件までのデータを処理できるように改善いたしました。
- 残高機能利用開始前の伝票に対する残高更新 今まで残高処理利用開始前に作成された伝票の残高登録が対象外でしたが、それらの伝 票の更新(赤黒処理)がされた場合、元黒とは紐づきなく仕訳元帳・残高更新を行えるように 修正いたしました。
   ※残高処理利用開始の前月残高として移行されている前提となります。
- 明細修正時の債務残高計算が不正になるケースの改修 仕入伝票・支払予定伝票の明細修正時に残高が不正になる場合がある不具合を修正いた しました。
- 請求締・支払締機能改善
   承認伝票の締処理が空振りするケースがある不具合を修正いたしました。
- ステータスパス改善 分納の場合や参照のない伝票を削除した場合においてステータスパス押下での遷移が不 正になる不具合を解消いたしました。
- 伝票作成後の関連取引先情報取得機能追加
   伝票作成後に取引先情報の取引先を変更しても住所情報等の再取得はされませんでしたが、作成後でも再指定することでマスタ情報が取得されるように改善いたしました。
- 出荷実績登録時のSOQLエラー改善

UM販売購買 リリースノート 2211E

受注・売上にてプロセスビルダーやフロー等を使用されていた場合、出荷実績登録(または UMWMSでの出荷確定機能)にてSOQLエラーが発生する場合がある事象を改善いたしました。

- 数式のカスタム項目 伝票間でのカスタム項目の移送時、数式項目のカスタム項目が含まれていた場合にエラー となる事象を改善いたしました。
   ※数式のため、本対応でも値自体の継承はできません。
- 売上伝票・仕入伝票の締日変更機能
   出荷基準・入荷基準で伝票作成した場合にマスタ値以外の締日に変更できないことを受け、
   出荷基準・入荷基準であっても売上伝票・仕入伝票から締日を変更できるようにいたしました。
- 単価取得処理の改善
   単価マスタおよび品目数量別単価マスタを設定されていない品目の場合、単価設定後に数量を変更すると再度単価の取得処理が走り単価がOとなる事象を解消いたしました。
- 伝票明細の項目表示切替ボタンの不具合解消
   伝票明細上部にある項目の表示切替ボタン群において、非表示切替がなされない不具合を 解消いたしました。
- 伝票削除時の元帳更新処理改善 同契約において支払予定・仕入の両方を削除した場合、仕入先元帳に両タイミングで記帳を 行っておりましたが、支払予定の削除時は仕入先元帳への登録処理は発生しないよう改修 いたしました。
- 伝票ヘッダ更新時の残高更新処理改善 伝票のヘッダにおいて残高のキー項目を更新した際に、残高情報の洗い替えが走るよう改善いたしました。
- 支払実績(単票)の金額表示改善 リストビューより支払実績(単票)を開いた場合に、外税時の金額表示が税抜きとなる不具合 を解消いたしました。

V1.44.4

 明細の列幅調整機能の翻訳対応 カスタムメタデータ型のDetail Editor Column Settingsの翻訳を実施しました。
 詳細に関しては、「UM共通:システム管理者ユーザーガイド 2211E」に記載してあります。

V1.44.7

 ・ 生産計画→購買オーダー作成時の単価取得
 生産計画から購買オーダーを作成する際、単価(取引通貨)が設定されない事象を改善しま
 した。

● 受注生産依頼→生産計画作成時の計画数量について
 受注生産依頼から生産計画を作成する際、バッチ数量を指定していないと、生産計画の計
 画数量に値が設定されない事象を改善しました。

V1.44.9

支払実績入力(単票)時の支払No.設定
 支払実績入力(単票)画面で支払実績を作成する際、支払No.に値が設定されない事象を改善しました。

UM販売購買 リリースノート 2211E

# 3. アップグレード手順

パッケージURL: ①Schema ②Label ③Utility ④Domain ⑤Service ①~⑤のパッケージURLは「UM共通 リリースノート」に記載しています。 ⑥販売購買 ver.1.44.9 https://login.salesforce.com/packaging/installPackage.apexp?p0=04t2x000004NyHmAAK

- <手順>
  - 本番へのアップグレード前には必ずSandboxにて検証ください。
     上記URLのloginをtestに置換してアップグレードください。
     例)<u>https://test.salesforce.com/packaging/installPackage.apexp?p0=パッケージID</u>
  - 2) ①Schema~⑤Serviceのアップグレードを実施します。 パッケージURLは「UM共通 リリースノート」に記載しています。 「UM共通 リリースノート」を参考に、①Schema~⑤ServiceのURLの実行を行ってください。 ※必ずパッケージURL⑥の前に行ってください。
  - 3) 上記パッケージURL⑥にアクセスします。
  - 4) ログイン画面が表示されます。アップグレードする環境のユーザでログインしてください。

| salesforce                |
|---------------------------|
| ユーザ名 12件の保存されたユーザ名        |
| ド                         |
| ログイン                      |
| ☑ ログイン情報を保存する             |
| パスワードをお忘れですか? カスタムドメインを使用 |
| カスタマーユーザではありませんか? 無料トライアル |

5) アップグレード実行画面が表示されます。 ※アップグレード実行前に、今回アップグレードを行うバージョンになっているか、必ずバージョン名 を確認してください。

<実行手順>

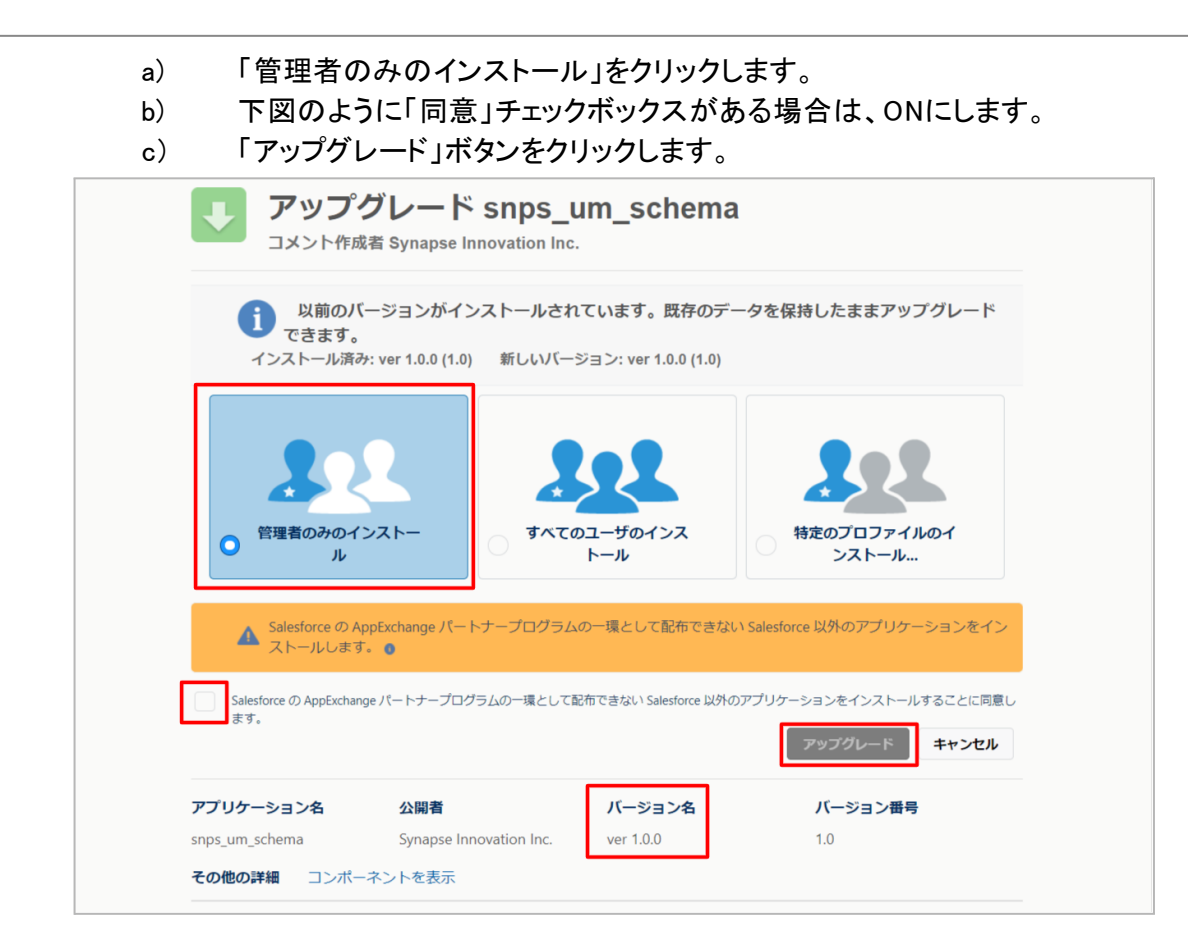

アップグレード完了後、画面に「アップグレードが完了しました」のメッセージが表示されます。「完了」 ボタンをクリックします。

下図のような画面が表示された場合は、完了メールを確認後に「完了」ボタンをクリックします。

| アップク コメント作成                 | ブレード s<br><sup>者</sup>        | nps_um_schema                           |                        |    |
|-----------------------------|-------------------------------|-----------------------------------------|------------------------|----|
| <b>בסרד בסרד</b><br>דעלקע   | <b>リケーションのア</b><br>ィードが完了すると、 | <b>ップグレードには時間がかかります。</b><br>メールで通知されます。 |                        | 完了 |
| アプリケーション名<br>snps_um_schema | 公開者                           | <b>バージョン名</b><br>ver 1.15.0             | <b>バージョン番号</b><br>1.15 |    |

6)「インストール済みパッケージ」画面が表示されます。
 インストールしたパッケージ名のバージョン番号を確認してください。
 アップグレードを行ったバージョンになっていればアップグレード完了です。

#### UM販売購買

リリースノート 2211E

| <b>*</b>                            |                             | ۹ (                                              | [設定] を検索                                |                                |                                 |                                                                                                    |             |                   |              | *• 🖶                | ?‡                   | Ļ (               |
|-------------------------------------|-----------------------------|--------------------------------------------------|-----------------------------------------|--------------------------------|---------------------------------|----------------------------------------------------------------------------------------------------|-------------|-------------------|--------------|---------------------|----------------------|-------------------|
| 説定 ホーム オブジョ                         | ⊑クトマネージヤ <b>∨</b>           | ,                                                |                                         |                                |                                 |                                                                                                    |             |                   |              |                     |                      |                   |
| Q 1>21-11                           | 世<br>世<br>ポン                | ストール済みパック                                        | ケージ                                     |                                |                                 | u Anna Coloradores de Coloradores de Coloradores de Coloradores de Coloradores de Coloradores de Coloradores de | 14 M (* 22) |                   | <u>):!!(</u> |                     | Mr.Z.                | 155-55            |
| ✓ アプリケーション                          |                             |                                                  |                                         |                                |                                 |                                                                                                    |             |                   |              |                     |                      | 1100              |
| ∨ パッケージ                             |                             |                                                  |                                         |                                |                                 |                                                                                                    |             |                   |              |                     |                      |                   |
| <mark>インストール</mark> 済みパッケージ         | 1776-1                      | レ済みハックーン                                         |                                         |                                |                                 |                                                                                                    |             |                   |              |                     | 20/(-)               | WY (1)7 🤇         |
| / 機能設定                              | AppExchange ページ             | では、開発済みのアプリケーションやコンパ                             | ボーネントを参照したり、トライアルを                      | したり、ダウンロードして、                  | お客様の salesforce.com 環境          | 記直接インストールしたりする                                                                                                  | ことができます。    | パッケージのインストーノ      | しの詳細は        | <u>にちらをご覧</u> ください。 | Ar<br>Ar Latina Isaa | <u>ipExchange</u> |
| > 分析                                | ノブリケーションやコンパ<br>スできます。コンボーネ | 、ーネントは、 ハック ーン ビインスト ールビイントは、 [リリース]をクリックして、 他の設 | れます。インストール直接は、タベル。<br>定機能を使用して個々にリリースし、 | のカスタムアフリケーション<br>たり、グループ単位でリリ・ | 、シン、のよびガスシムオンシェット<br>-スしたりできます。 | トに「開発中」のイージの行いで                                                                                                 | のり、相関内の     | )고 ~ 맛 많지(用 안중ませ) | 10.00121     | ぬ アフリケーションピナスト      | 6307129-(1           | XUC7/69           |
| <ul> <li>John</li> </ul>            | インストール済みパッケ                 | ージの横にあるリンクにより、このページオ                             | から別のアクションを実行できます。                       | teria Emission adde            | we have been a second           |                                                                                                    |             |                   |              |                     |                      |                   |
| <ul> <li>Analytics</li> </ul>       | パックージを自動来する                 | こは、レアンインストール」をクリックしまう                            | 9。ハックーンのフィセンスを官理98                      | いには、Lフイセンスの官:                  | 壁」をクリックしま 9 。                   |                                                                                                    |             |                   |              |                     |                      |                   |
| 目動 <mark>インストール</mark> アプリケ<br>ーション | インストール済み                    | パッケージ                                            | -                                       |                                |                                 |                                                                                                    |             |                   |              |                     |                      |                   |
|                                     | アクション                       | パッケージ名<br>company balant                         | 公開者<br>Company Lease stien Inc.         | パージョン番号                        | 名前空間ブレフィックス                     | インストール日                                                                                                    | 制限          | アプリケーション          | 97           | オブジェクト AppExe       | shange 準備完           | :7                |
| 探しているちのが見つかりませんか?                   |                             | IMProductionManagement                           | Synapse Innovation Inc.                 | 1.3                            | snpsjum                         | 2022/08/08 19:06                                                                                                | *<br>-      | 2                 | 2            | 0 小吉福<br>0 会格       |                      |                   |
| グローバル検索をお試しください。                    | 75-02h-10                   | snps um dorrain                                  | Synappe Innovation Inc.                 | 1.141                          | snps um                         | 2022/06/08 18:56                                                                                                | 1           | - 0               | 5            | 1 不合格               |                      |                   |
|                                     | アンインストール                    | snps um schema                                   | Synapse Innovation Inc.                 | 1.15                           | snps_um                         | 2022/08/08 18:46                                                                                                | 1           | 0                 | 73           | 129 不合格             |                      |                   |
|                                     |                             | 説明<br>0世2-0000100P-AAK                           |                                         |                                |                                 |                                                                                                    |             |                   |              |                     |                      |                   |
|                                     | アンインストール・ビ                  | snps um service                                  | Synapse Innovation Inc.                 | 1.2                            | snps_um                         | 2022/05/08 18:57                                                                                                | 1           | 0                 | 0            | 0 不合格               |                      |                   |
|                                     | アンインストール                    | sops um utility                                  | Synapse Innovation Inc.                 | 1.6                            | snps_um                         | 2022/08/08 18:53                                                                                                | 1           | 0                 | 0            | 0 合格                |                      |                   |
|                                     |                             |                                                  |                                         |                                |                                 |                                                                                                    |             |                   |              |                     |                      |                   |
|                                     | アンインストール                    | されたパッケージ                                         |                                         |                                |                                 |                                                                                                    |             |                   |              |                     |                      |                   |
|                                     | アンインストールされ                  | たパッケージのデータのアーカイブはあり                              | ません                                     |                                |                                 |                                                                                                    |             |                   |              |                     |                      |                   |

# 4. UM販売購買用設定

UM販売購買の変更内容をご利用のために、一部設定をしていただく必要があります。 ご利用環境のverや設定状況によっては設定不要の内容もございます。あらかじめご了承ください。

#### 4.1. UM共通用設定

UM共通リリースノートにも同様に設定の記載があります。 下記資料の設定内容を参考に、設定を行ってください。 「UM共通リリースノート 2211E」

## 4.2. プロセスビルダーの制御を無効化に変更する

下記表のプロセスビルダーに対して無効化する設定をします。

\*プロセスビルダーは2023年度に廃止になるため、2023年以降にメンテナンスをすることができなくなります。プロセスビルダーに設定されているものを段階的にフローに移行する予定です。

プロセスビルダー名

Purchase Change Create Payment Flg

Sales Change Create Bill Flg

<手順>(例)Sales Change Create Bill Flgを無効化する。 1) クイック検索でプロセスビルダーを検索します。

|                                                   |       | Q. [設定]を検索                      |                                                         | * 🖬 🕼 ? 🌣 🐥 🧑                        |
|---------------------------------------------------|-------|---------------------------------|---------------------------------------------------------|--------------------------------------|
| 設定 ホーム オブジ                                        | ェクトマネ | -ジャ ~                           |                                                         |                                      |
| Q、プロセスビルダー<br>〜 プロセスの自動化                          | ſ     | <sup>設定</sup><br>ホーム            |                                                         | #################################### |
| プロセスビルダー<br>探しているものが見つかりませんか?<br>グローバル検索をお試しください。 | <     |                                 |                                                         |                                      |
|                                                   |       | Einstein ポットの使用開始               | Mobile Publisher                                        | 設定アシスタントに移動                          |
|                                                   |       | AI を駆使したボットを起動して、デジタル接続を自動化します。 | Mobile Publisher を使用して、独自のブランドが設定されたモバイルアプリケ<br>を作成します。 | ーション Salesforceの設定の基本的な手順を慣内します。     |
|                                                   |       | 使用を開始する                         | 詳細はこちら ぱ                                                | 使用を開始する                              |
|                                                   |       |                                 |                                                         |                                      |

2) 無効化したいプロセスビルダーをクリックします。

|                                                          |                                              | Q. [設定]を検索                |                                               | *             | • 🖪 🗠 ? | \$ 횪 🄇       |
|----------------------------------------------------------|----------------------------------------------|---------------------------|-----------------------------------------------|---------------|---------|--------------|
| 設定 ホーム オブジェクトマネージャ                                       | 7 🗸                                          |                           |                                               |               |         |              |
| フローを使用しましょう! ローコード自動化の未<br>動めします。 詳細はこちら                 | 来である Flow Builder を使用すると、プロセスビルダー            | で行うすべてに加えて、さらに多くのことを実行できま | す。Salesforce はプロセスビルダーを廃止する予定であり、Flow Builder | で自動化を構築することをお | Elo     | w Builder 초화 |
| プロセスビルダー                                                 |                                              |                           |                                               |               | ← 設定に戻る | ? ~I         |
| 私のプロセス                                                   |                                              |                           |                                               |               |         | 新規           |
| プロセス 🔺                                                   | 説明                                           | オブジェクト                    | プロセス種別                                        | 最終更新日         | 状况      | アクション        |
| <ul> <li>Project Master Contract End Date Set</li> </ul> | If you have not entered the contract end dat | e and re プロジェクトマスタ        | レコードの変更                                       | 2022/10/20    | 有効      |              |
| > Project Master Project End Date Set                    | If you have not entered the project end date | and regi プロジェクトマスタ        | レコードの変更                                       | 2022/10/20    | 有効      |              |
| Purchase Change Create Payment Fig                       | 仕入ステータスが承認済のとき、支払作成フ                         | 7ラグをT 仕入                  | レコードの変更                                       | 2022/10/24    | 有効      |              |
| <ul> <li>Sales Change Create Bill Flg</li> </ul>         | 売上ステータスが承認済のとき、請求作成に                         | 7ラグをT 売上                  | レコードの変更                                       | 2022/10/24    | 無効      |              |

| •                                                                                                    | Q、 [設定] を検索                                     | × •                                    | 🖪 🎕 ? 🌣 🐥 🐻             |
|----------------------------------------------------------------------------------------------------|-------------------------------------------------|----------------------------------------|-------------------------|
| 設定 ホーム オブジェクトマネージャ >                                                                                                    |                                                 |                                        |                         |
| フローを使用しましょう! ローコード自動化の未来である Flow Builder を使用すると、プロセスビルダ<br>動めします。 <u>詳細はこちら</u>                                                                                                    | ーで行うすべてに加えて、さらに多くのことを実行できます。Salesforce はブロセスビルダ | ーを廃止する予定であり、Flow Builder で自動化を構築することをお | <u>Flow Builder を試す</u> |
| ■ プロセスビルダー - Purchase Change Create Payment Flg                                                                                                    |                                                 |                                        | ← 設定に戻る ? ヘルプ           |
| すべて展開 すべて折りたたむ                                                                                                    |                                                 | すべてのプロセスを表示                            | ミ 無効化 診照のみ 🛛 👔          |
| 日本     日本     日 |                                                 |                                        |                         |
| +<br>+ 条件を追加<br>FALSE<br>FALSE<br>FALSE<br>FALSE                                                                                                    |                                                 |                                        |                         |

# 4.3. フローを有効化する

下記表のフローに対して有効化できるように設定します。 \*プロセスビルダーは2023年度に廃止になるため、2023年以降にメンテナンスをすることができなく なります。プロセスビルダーに設定されているものを段階的にフローに移行する予定です。 プロセスビルダーからフローに変更するに当たり、締区分での判定条件を追加しています。

| フロー名                                   | 説明                                                         |
|----------------------------------------|------------------------------------------------------------|
| SCM Update Purchase Create Payment Flg | 仕入ステータスが承認済みに変更されると、支<br>払締区分が都度支払の場合、支払作成フラグ<br>がオンになります。 |
| SCM Update Sales Create Bill Flg       | 売上ステータスが承認済みに変更されると、請<br>求締区分が都度請求の場合、請求作成フラグ<br>がオンになります。 |

#### <手順>(例)SCM Update Purchase Create Payment Flgのフローを有効化する 1) クイック検索よりフローを検索します。

|                                          |                                                         | Q、 [設定           | ]を模案          |            |             |             |                  | ★⊵ 🖬 🖗 ?         | tội lị |
|------------------------------------------|---------------------------------------------------------|------------------|---------------|------------|-------------|-------------|------------------|------------------|--------|
| 設定 ホーム オブジェ                              | クトマネージャ 🗸                                               |                  |               |            |             |             |                  |                  |        |
| ]                                        | <b> 乾</b><br>フロー                                        | TZ NESING TIMUTZ |               | GTZ ASSIUL | JUNIC TAXS- |             | 20               | ートリガエクスプローラ      | 新規     |
| テーション<br>ntning Bolt<br>フローカテゴリ<br>スの自動化 | フロー定義<br>すべてのフロー ▼<br>ま<br>22 個の項目・並び替え基率: フローの表示ラベル・検索 | 条件: すべてのフロー定義・21 | 分前 に更新されました   |            |             |             |                  |                  | ¢•     |
|                                          | フローの表示ラベル↑                                              | ▽ プロセス種別         | ▽ トリガ         | ∨ 有効       | ▽ テンプレート    | ✓ パッケージの状態  | ◇ パッケージ名 ◇ 最終更新者 | ✓ 最終更新日          | ~      |
|                                          | ID を検証                                                  | 画面フロー            |               | ~          | <b>v</b>    | 管理・インストール済み |                  |                  |        |
| inDo                                     | Orchestration flow for Recurrence Scheduler             | 自動起動フロー          | スケジュール        | ×          | <b>~</b>    | 管理-インストール済み |                  |                  |        |
| 20トバウンドメッセージ                             | Product Order Status Update                             | 自動起動フロー          | レコード — 保存後に実行 | ~          |             | 管理-インストール済み | User User        | 2022/10/20 14:15 |        |
|                                          | Recurrence Schedule Flow                                | 自動起動フロー          |               | <b>~</b>   |             | 管理-インストール済み |                  |                  |        |
|                                          | SCM Debt Clearing Change Balance Flg                    | 自動起動フロー          | レコード — 保存後に実行 |            |             | 未管理         | User User        | 2022/10/20 11:19 |        |
|                                          | SCM Payment Result Change Balance Fig                   | 自動起動フロー          | レコード — 保存後に実行 |            |             | 未管理         | User User        | 2022/10/20 11:19 |        |
|                                          | SCM Receipt Change Balance Flg                          | 自動起動フロー          | レコード — 保存前に実行 |            |             | 未管理         | User User        | 2022/10/20 11:19 |        |
|                                          | SCM Update Purchase Create Payment Flg                  | 自動起動フロー          | レコード — 保存後に実行 | ~          |             | 未管理         | User User        | 2022/10/24 14:30 |        |
| P止中の失敗した <mark>フロー</mark> イン<br>Lー       | SCM Update Sales Create Bill Flg                        | 自動起動フロー          | レコード — 保存後に実行 | ~          |             | 未管理         | User User        | 2022/10/24 17:59 |        |
|                                          | SetPurchaseOrderRequestStatus                           | 自動起動フロー          | レコード — 保存前に実行 | ~          |             | 未管理         | User User        | 2022/10/20 11:19 |        |
|                                          | Work Order isCompleted Status Update                    | 自動起動フロー          | レコード — 保存後に実行 | ~          |             | 管理・インストール済み | User User        | 2022/10/20 14:15 |        |
| 間ペースのワーク <mark>フロー</mark>                | Work Order Status Update                                | 自動起動フロー          | レコード — 保存後に実行 |            |             | 管理-インストール済み | User User        | 2022/10/20 14:15 |        |
|                                          | Work Order Status Update Resource Log                   | 自動起動フロー          | レコード — 保存後に実行 | ~          |             | 管理-インストール済み | User User        | 2022/10/20 14:15 |        |
| (> <del>70-</del>                        | WorkOrder Status Update ProductOrder                    | 自動起動フロー          | レコード — 保存後に実行 | ~          |             | 管理・インストール済み | User User        | 2022/10/20 14:15 |        |
|                                          | ケースを作成                                                  | 画面フロー            |               | ×          | ~           | 管理-インストール済み |                  |                  |        |
| ものが見つかりませんか?                             | パスワードをリセット                                              | 画面フロー            |               | ~          | ~           | 管理-インストール済み |                  |                  |        |
| 検索をお試しください。                              | 予約の要求を確認                                                | 画面フロー            |               | ~          | <b>v</b>    | 管理-インストール済み |                  |                  |        |
|                                          | 刺渉オーガーの投テ歩部門を再新する                                       | 自動記動フロー          | レコード 二 星友後に実行 |            |             | 管理・インフトール済み | liser liser      | 2022/10/20 14:15 |        |

#### 2) 有効化するフローの詳細とバージョンの表示をクリック

2211E

|                                                                         |                                                    | Q. [設定] 7  | を検索                              |                 |                                                                                                    |                                        |                                               |                              | ta 🛋 🕞   |
|-------------------------------------------------------------------------|----------------------------------------------------|------------|----------------------------------|-----------------|----------------------------------------------------------------------------------------------------|----------------------------------------|-----------------------------------------------|------------------------------|----------|
| ジェンシューム オブジェー                                                           | クトマネージャ 🗸                                          |            |                                  |                 |                                                                                                    |                                        |                                               |                              |          |
| Q. 70-                                                                  |                                                    |            | ]]!\\\\$2]]{(_ <b>////</b> .=\\} | TELE A STRATEGY | 1111117 - 11338-711                                                                                                    | (                                      | \\\\\\\\ <i>\\\\\\\\\\\\\\\\\\\\\\\\\\\\\</i> | /////、   : / / 、 -トリガェクスプローラ | 新規フロー    |
| アプリケーション                                                                |                                                    |            |                                  |                 |                                                                                                    |                                        |                                               |                              |          |
| <ul> <li>✓ Lightning Bolt</li> <li>フローカテゴリ</li> <li>✓ロセスの自動化</li> </ul> | フロー定義<br>すべてのフロー ▼<br>12 個の項目・並び替え基準: フローの表示ラベル・検索 | 11         | 前に更新されました                        |                 |                                                                                                    | ////////////////////////////////////// |                                               | 2014-23 N C                  | \$ • C T |
|                                                                         | フローの表示ラベル ↑                                        | ▽ プロセス種別 、 | ↓ トリガ                            | ◇ 有効            | ▽ テンプレート ▽                                                                                                    | パッケージの状態                               | ◇ バッケージ名 ◇ 最終更新者                              | ✓ 最終更新日                      | ~        |
|                                                                         | IDを検証                                              | 画面フロー      |                                  | ~               | Image: A start of the start of the start | -<br>管理-インストール済み                       |                                               |                              |          |
| ToDo                                                                    | Orchestration flow for Recurrence Scheduler        | 自動起動フロー    | スケジュール                           | ~               | <b>V</b>                                                                                                    | 管理-インストール済み                            |                                               |                              |          |
| アウトバウンドメッセージ                                                            | Product Order Status Update                        | 自動起動フロー    | レコード — 保存後に実行                    | ~               |                                                                                                    | 管理-インストール済み                            | User User                                     | 2022/10/20 14:15             |          |
| V-1175-6                                                                | Recurrence Schedule Flow                           | 自動起動フロー    |                                  | ~               |                                                                                                    | 管理-インストール済み                            |                                               |                              |          |
| メールアリート                                                                 | SCM Debt Clearing Change Balance Flg               | 自動起動フロー    | レコード — 保存後に実行                    |                 |                                                                                                    | 未管理                                    | User User                                     | 2022/10/20 11:19             |          |
| ISTE アウション                                                              | SCM Payment Result Change Balance Flg              | 自動起動フロー    | レコード — 保存後に実行                    |                 |                                                                                                    | 未管理                                    | User User                                     | 2022/10/20 11:19             |          |
| 項目日勤更新                                                                  | SCM Receipt Change Balance Flg                     | 自動起動フロー    | レコード — 保存前に実行                    |                 |                                                                                                    | 未管理                                    | User User                                     | 2022/10/20 11:19             |          |
|                                                                         | SCM Update Purchase Create Payment Flg             | 自動起動フロー    | レコード — 保存後に実行                    | ~               |                                                                                                    | 未管理                                    | User User                                     | 2022/10/24 14:30             | Ţ        |
| 一時停止中の失敗した <mark>ノロー</mark> イン<br>タビュー                                  | SCM Update Sales Create Bill Flg                   | 自動起動フロー    | レコード — 保存後に実行                    | ~               |                                                                                                    | 未管理                                    | User User                                     | 2022, 詳細とバー                  | ジョンの表示   |
| ✓ 環境                                                                    | SetPurchaseOrderRequestStatus                      | 自動起動フロー    | レコード — 保存前に実行                    | ~               |                                                                                                    | 未管理                                    | User User                                     | 2022/ 詳細を編集                  |          |
| ✓ 監視                                                                    | Work Order isCompleted Status Update               | 自動起動フロー    | レコード — 保存後に実行                    | ~               |                                                                                                    | 管理-インストール済み                            | User User                                     | 2022/ .                      |          |
| 時間ベースのワーク <mark>フロー</mark>                                              | Work Order Status Update                           | 自動起動フロー    | レコード — 保存後に実行                    | ~               |                                                                                                    | 管理-インストール済み                            | User User                                     | 2022/10/20 14:15             |          |
| / ID                                                                    | Work Order Status Update Resource Log              | 自動起動フロー    | レコード — 保存後に実行                    | ~               |                                                                                                    | 管理・インストール済み                            | User User                                     | 2022/10/20 14:15             |          |
| ログインフロー                                                                 | WorkOrder Status Update ProductOrder               | 自動起動フロー    | レコード — 保存後に実行                    | ~               |                                                                                                    | 管理-インストール済み                            | User User                                     | 2022/10/20 14:15             |          |
|                                                                         | ケースを作成                                             | 画面フロー      |                                  | ~               | <b>V</b>                                                                                                    | 管理-インストール済み                            |                                               |                              |          |
| 探しているものが見つかりませんか?                                                       | パスワードをリセット                                         | 画面フロー      |                                  | ~               | <b>V</b>                                                                                                    | 管理-インストール済み                            |                                               |                              |          |
| グローバル検索をお試しください。                                                        | 予約の要求を確認                                           | 画面フロー      |                                  | ~               |                                                                                                    | 管理-インストール済み                            |                                               |                              |          |
|                                                                         | 製造オーダーの指示先部門を更新する                                  | 自動起動フロー    | レコード — 保存後に実行                    |                 |                                                                                                    | 管理-インストール済み                            | User User                                     | 2022/10/20 14:15             |          |

#### 3) 有効化をクリックしてフローを有効化する。

| () <sup>BE</sup>                                      |                                              |              |                              |                  |                       |
|-------------------------------------------------------|----------------------------------------------|--------------|------------------------------|------------------|-----------------------|
| วข-<br>SCM Update Purchase Create Pay<br>«พ.พ.พ.ส.วย- | ment Flg                                     |              |                              |                  | Z014-5011119 🥹        |
| フローの詳細<br>フローの表示ラペル                                   |                                              | 70~の API 参照名 | UpdatePurchaseCreatePayment1 | Fig              |                       |
| 說明                                                    | 仕入ステータスを承認済みに変更したときに、都度支払の場合のみ、支払作成フラグを打しにする | 名前空間プレフィックス  | snps_um                      |                  |                       |
|                                                       |                                              | 種別 6         | 自動起動7日~                      |                  |                       |
| 環境6                                                   | デフオルト                                        | URL          | /flow/snps_um/UpdatePurchase | OreatePaymentFig |                       |
| 有効パージョン                                               |                                              | 有効化/無効化設定者   | User User, 2022/10/2418:44   |                  |                       |
| F1076                                                 | レコード - 保存後に実行                                | 作成者          | User User, 2022/10/2412:22   |                  |                       |
| <sup>史前:4</sup><br>フローのパージョン                          | <u>(Jer Der</u> , 2027/10/241844             |              |                              |                  |                       |
| アクション                                                 | パージョン 説明                                     | 次を使用して作成 作成日 | 種別                           | 状況 モードで実行        | フローを実行するための API バージョン |

# 4.4. 入力規則を無効化する

下記表の入力規則について無効に設定します。 ※UM販売購買 Ver 1.4.0をお使いになられていたお客様が対象となります。

| オブジェクト | 項目                            | 対応内容                       |
|--------|-------------------------------|----------------------------|
| 購買オーダー | MakeFinalEstimationNoReadOnly | 有効チェック「オン」→チェック<br>「オフ」に変更 |

 (手順)購買オーダー MakeFinalEstimationNoReadOnlyを無効 設定メニューより、オブジェクトマネージャ>対象のオブジェクトをクリックします。
 ※ クイック検索 ボックスに対象のオブジェクトを入力すると簡単に見つけられます。

#### UM販売購買

リリースノート

| 2211 | E |
|------|---|
|------|---|

|                       | 0、 (設定) を検索                            |    |            | x 🖬 🗠 ? 🌣 🖡 🐻 |
|-----------------------|----------------------------------------|----|------------|---------------|
|                       | ~~~~~~~~~~~~~~~~~~~~~~~~~~~~~~~~~~~~~~ |    |            | スキーマビルダー 作成 ▼ |
| 表示ラベル API 参照名         | 藏別                                     | 説明 | 最終更新       | リリース済み        |
| 購買オーダー snps_um_Purcha | seOrderRequest_c カスタムオブジェク             | r  | 2022/04/18 | ✓ <b>▼</b>    |

#### 2) 入力規則>MakeFinalEstimationNoReadOnly>編集をクリックします。

|   | 認定 > オブジェクトマネージ1     購買オーダー |                                         |          |                                                            |   |                                            | 14.9     |
|---|-----------------------------|-----------------------------------------|----------|------------------------------------------------------------|---|--------------------------------------------|----------|
|   | レコードタイプ                     | 、<br>入力規則<br>9 件の項目 (ルール名順)             |          |                                                            |   |                                            | 新規       |
|   | 条件                          | bennen jordenn noeleonn ondy manen odde | ·        | র.                                                         | * | Month the Logican Stram. Strand of the one | <u> </u> |
|   | 検索レイアウト                     | IsSupplierRequired                      | ページの最上位へ | 見積要の場合、仕入先は必須入力です。                                         |   | 株式会社山本海苔店 管理者ユーザ、2022/04/18 17:32          | •        |
|   | ウト                          | MakeFinalEstimationNoReadOnly           | ページの最上位へ | 確定見積Nºは編集できません。                                            |   | 株式会社山本海苔店 管理者ユーザ、2022/04/18 18:17          | •        |
|   | Restriction Rules           | MakeSourceSystemReadOnly                | ページの最上位へ | オーダー元は編集できません。                                             | ~ | 株式会社山本海苔店 管理者ユーザ、2022/04/18 編集             |          |
|   | トッカ<br>フロートリガ               | NameLenCtrl                             | ページの最上位へ | Purchase Order Request Name must be 40 characters or less. | ~ | 株式会社山本海苔店 管理者ユーザ、2022/04/18 17:32          | •        |
| Ļ | 入力規則                        | UneditableAfterConfirm                  | ページの最上位へ | 発注済分は選択できません                                               | ~ | 株式会社山本海苔店 管理者ユーザ、2022/08/26 20:21          | •        |

#### 3) ルール名がMakeFinalEstimationNoReadOnlyであることをご確認いただき、 有効をオフにして保存する。

| 設定 > オブジェクトマネーシ<br>購買オーダー                                                                       | P                                                                                                    |   |
|-------------------------------------------------------------------------------------------------|----------------------------------------------------------------------------------------------------|---|
| 詳細<br>項目とリレーション<br>ページレイアウト<br>Lightning レコードページ<br>ボタン、リンク、およびア<br>クション<br>コンパクトレイアウト<br>酒目セット | 購買オーダー入力規則(管理)       CM-SM-F         I3-aft       Martin         I3-aft       Martin         I-aft       MakeFinalEstimationNoReadOnly         State       Prote         Analy       MakeFinalEstimationNoReadOnly         State       Prote         Analy       State |   |
| オブジェクト制限<br>レコードタイプ                                                                             | I5~属件数式     I5~属件数式     I = 応規指     I = 応規指     I = 応規指     I = 応規指                                                                                                    | R |
| 条件<br>検索レイアウト                                                                                   | angi Lar Xuk と加えている場合には、エラーズやでいな。<br>この表式が True の場合には、エラーズやセージエリアで定義於れたテキストを表示します<br>AND(NOT(ISELANK/FINROVALUE(snps_um_FinalEstimationNo_c))), ISCHANGED(<br>snps_um_FinalEstimationNo_c))                                                                            |   |
| リストビューボタンレイア<br>ウト<br>Restriction Rules<br>トリガ                                                  | 廣文主張認                                                                                                    |   |

# 4.5. 奉行クラウド連携をご利用になる場合の任意設定

※UM for奉行クラウドのパッケージ「UMBugyo」がインストールされている場合に必要な設定です。

・リストビューの設定

| オブジェクト   | 項目    | 対応内容                                   |
|----------|-------|----------------------------------------|
| 勘定奉行仕訳IF | API連携 | カスタムボタン「利用可能なボ<br>タン」→「選択したボタン」に追<br>加 |

 (手順>(例)支払実績のリストビューボタンレイアウト追加 設定メニューより、オブジェクトマネージャ>対象のオブジェクトをクリックします。
 ※ クイック検索 ボックスに対象のオブジェクトを入力すると簡単に見つけられます。

| -                  |                                  | Q. [設定]を検索 |         |        | *          | - 🖬 ? 🌣 | . 🗟  |
|--------------------|----------------------------------|------------|---------|--------|------------|---------|------|
| 設定                 | ホーム オブジェクトマネージャ ∨                |            |         |        |            |         |      |
| ● 1818<br>大<br>2 件 | :<br>プジェクトマネージャ<br>の項目 (表示ラインル順) |            |         | Q. 支払実 | <u>ج</u>   | キーマビルダー | 作成 🗸 |
| 表示ラベル              | ▲ API参照名                         | 種別         | 111 AVI |        | 最終更新       | リリース済み  |      |
| 支払実績               | snps_umPaymentResultc            | カスタムオブジェク  | ۲       |        | 2022/07/25 | ~       | •    |

#### 2) リストビューボタンレイアウト>リストビュー>編集をクリックします。

| -                    |                                 | 〇. [設定]を検索                   |                             | ו 🖬 ? 🌣 🜲 🐻 |
|----------------------|---------------------------------|------------------------------|-----------------------------|-------------|
| **** 設定 ホーム オブジ      | ェクトマネージャ 🗸                      |                              |                             |             |
| <ul> <li></li></ul>  | ₽<br>₽                          |                              | ZZANSS SS ZAMOMUMICZANSS (S |             |
| I¥相                  | リストピューボタンレイア<br>1 件の項目 (レイアウト順) | ウト                           |                             |             |
| 項目とリレーション            | レイアウト                           | <ul> <li>▲ 表示される列</li> </ul> | 表示されるボタン                    |             |
| ページレイアウト             | UZHE-                           | なし                           | 支払実績入力(一括), 支払実績入力(単票)      |             |
| Lightning レコードページ    |                                 |                              |                             | ii c        |
| ボタン、リンク、およびアクシ<br>ヨン |                                 |                              |                             |             |
| コンパクトレイアウト           |                                 |                              |                             |             |
| 項目セット                |                                 |                              |                             |             |
| オブジェクト制限             |                                 |                              |                             |             |
| レコードタイプ              |                                 |                              |                             |             |
| 条件                   |                                 |                              |                             |             |
| 検索レイアウト              |                                 |                              |                             |             |
| リストビューボタンレイアウト       |                                 |                              |                             |             |
| Restriction Rules    |                                 |                              |                             |             |
| トリガ                  |                                 |                              |                             |             |

#### 3) カスタムボタンに対して、対応内容に記載の内容を追加する。

|                   | カスタムボタン                            |
|-------------------|------------------------------------|
| レコートタイノ           | 利用可能なポタン 選択したポタン                   |
| 条件                | なし ↓ 支払実績入力(一括) ↓<br>大利(実績入力(一括) ↓ |
| 検索レイアウト           |                                    |
| リストビューボタンレイアウト    |                                    |
| Restriction Rules |                                    |
| トリガ               |                                    |
| フロートリガ            |                                    |
| ンカ理問              | Lightning Experience ሮውሃኢትሮューアクション |
|                   | <u>新規2イベクアション</u>                  |
|                   | [37] [*>セル                         |